## Patient Guidance to upload images using File exchange

Following your telephone consultation with SWISH clinician, you should receive a text message with a link to the MPH File exchange page and a Passphrase.

- 1- Please click on the link to MPH File exchange.
- 2- Click Drop off

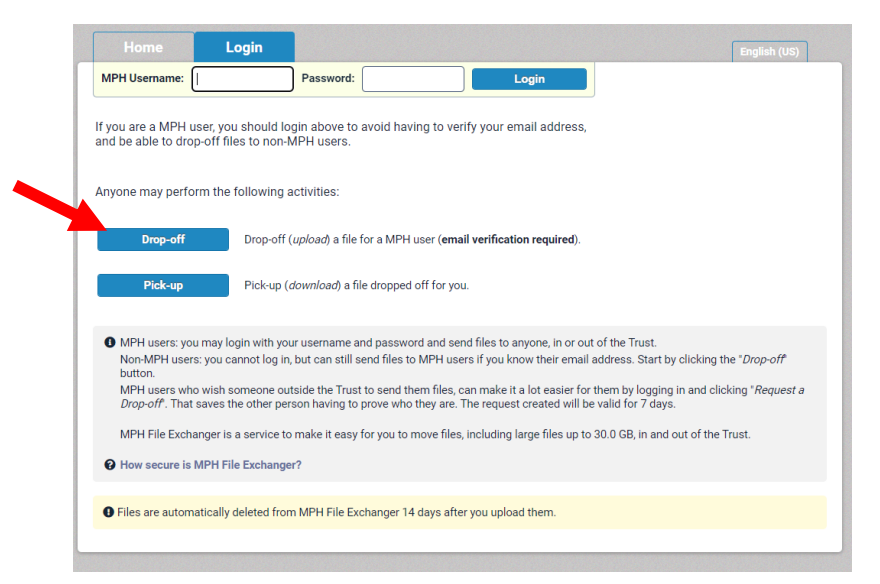

3- Please enter your name or your Swish patient number and your email address. your organisation does not need to be completed. Press send confirmation.

| ave you been given a | Request Code"? Yes         | No                                        |            |  |
|----------------------|----------------------------|-------------------------------------------|------------|--|
| Your name:           |                            |                                           | (required) |  |
| Your organization:   |                            |                                           |            |  |
| our email address:   |                            | (                                         | (required) |  |
| l no<br>When vo      | w need to send you a confi | rmation email.<br>slick on the link in it |            |  |

4- Go to your email inbox and open email titled [MPH File Exchanger] You are trying to drop off some files and click on the link included within the email. If you can't find the link please check your spam/junk folder.

 add the following details then click add and close: Name: Swish Email: Swish@somersetft.nhs.uk

|        | Add Re          | cipients    | × |
|--------|-----------------|-------------|---|
|        | Add One         | Add Many    |   |
| Name:  | Adds to your ad | dress book  |   |
| Email: |                 |             |   |
|        | Add             | Add & Close |   |

6. Please add your patient number and/or date of birth to share note, and Click box titled: "Click to Add files or Drag them Here"

| Use this form to drop-off (upload) one or more files for a N<br>enter below and instructions for downloading the file. Your<br>purposes. | IPH user. The recipient will receive an automated email containing the information you<br>IP address will also be logged and sent to the recipient for identity confirmation |
|----------------------------------------------------------------------------------------------------|----------------------------------------------------------------------------------------------------|
| From:                                                                                                    | Subject:                                                                                                    |
| Joe Bloggs <sarahdavies2001@yahoo.co.uk> -</sarahdavies2001@yahoo.co.uk>                                                                 | Joe Bloggs has dropped off files for you                                                                                                    |
| То:                                                                                                    |                                                                                                    |
| swish <swish@somersetft.nhs.uk> 😑 🕘</swish@somersetft.nhs.uk>                                                                            |                                                                                                    |
| Short note to the Recipients:                                                                                                    |                                                                                                    |
| SF999999                                                                                                    | Calculate SHA-256 checksum of each file                                                                                                    |
| Image attached                                                                                                    | Send me an email when each recipient picks up the                                                                                                    |
|                                                                                                    | which includes Passcode as well as Claim ID                                                                                                    |
|                                                                                                    | Recipients must agree to terms and conditions Allow only 1 download                                                                                                    |
|                                                                                                    |                                                                                                    |

7. Once you have added your image it will be listed under filename. You can add more than one image. If you have added the wrong file, click the red **x** to delete. Now press drop-off file.

| Files unloaded to MPH File Exchanger are scanned                                                                             | for viruses. But still evercise the same degree of caution as you would with any other file                                                                                                    |
|----------------------------------------------------------------------------------------------------|----------------------------------------------------------------------------------------------------|
| download.                                                                                                    | The winders, but suit excluse the same degree of edución do you would with any other nic                                                                                                    |
| Use this form to drop-off (upload) one or more files t<br>enter below and instructions for downloading the file<br>purposes. | for a MPH user. The recipient will receive an automated email containing the information y<br>e. Your IP address will also be logged and sent to the recipient for identity confirmation                                                                                                    |
| From:                                                                                                    | Subject:                                                                                                    |
| Joe Bloggs <sarahdavies2001@yahoo.co.uk> -</sarahdavies2001@yahoo.co.uk>                                                     | Joe Bloggs has dropped off files for you                                                                                                    |
| To:                                                                                                    |                                                                                                    |
| swish <swish@somersetft.nhs.uk> 😑 🚯</swish@somersetft.nhs.uk>                                                                |                                                                                                    |
| Short note to the Recipients:                                                                                                |                                                                                                    |
| onor chore to the needpicitts.                                                                                               | Calculate SHA-256 checkeum of each file                                                                                                    |
| SP99999 Image attached                                                                                                    | <ul> <li>Calculate SHA-256 checksum of each file</li> <li>Send me an email when each recipient picks up the</li> <li>Send email message to recipients</li> <li>which includes Passcode as well as Claim ID</li> <li>Recipients must agree to terms and conditions</li> <li>Allow only 1 download</li> </ul>                                                                 |
| Image attached                                                                                                    | Calculate SHA-256 checksum of each file<br>Send me an email when each recipient picks up the<br>Send email message to recipients<br>which includes Passcode as well as Claim ID<br>Recipients must agree to terms and conditions<br>Allow only 1 download<br>3975 / 4000 left<br>14 days until drop-off expires at 2022-04-28 14:07<br>Click to Add Files or Drag Them Here |
| Filename                                                                                                    | Calculate SHA-256 checksum of each file<br>Send me an email when each recipient picks up the<br>Send email message to recipients<br>which includes Passcode as well as Claim ID<br>Recipients must agree to terms and conditions<br>3975 / 4000 left<br>14 days until drop-off expires at 2022-04-28 14:07<br>Click to Add Files or Drag Them Here<br>Size Description      |
| Filename<br>1: Website-Images-3 (2).webp                                                                                     | Click to Add Files or Drag Them Here                                                                                                    |

LAST UPDATED 06/2022

8. Please enter the Passphrase sent to you by Swish on SMS text message. Please <mark>use lowercase letters</mark>.

|             | ×                                                                          |
|-------------|----------------------------------------------------------------------------|
| Encr        | yption Passphrase                                                          |
| This passp  | hrase will not be sent to the recipients.<br>You need to do this yourself. |
| Passphrase: | [                                                                          |
| And again:  |                                                                            |
|             | ✓ Hide characters                                                          |
|             | ок                                                                         |

9. A Drop-off Summary will appear confirming your image has been sent.

| Your files have been encrypted and sent succe<br>They will expire in 14 days.                        | essfully.                          |                                                                      |             |
|----------------------------------------------------------------------------------------------------|------------------------------------|----------------------------------------------------------------------|-------------|
| Filename                                                                                             | Size                               | SHA-256 Checksum                                                     | Description |
| Website-Images-3 (2).webp                                                                            | 30.3 KB                            | ABF78663D338A8F60AA54D2272719EAD<br>50052E0DF50DBB881B54177788F163C8 |             |
| om:<br>be Bloggs <sarahdavies2001@yahoo.co.uk> - from 10<br/>promeets:</sarahdavies2001@yahoo.co.uk> | 1 file<br>.174.18.42 on 2022-04-14 | 14:25                                                                |             |
| om:<br>e Bloggs ≺sarahdavies2001@yahoo.co.uk> - from 10<br>omments:<br>⊧999999                       | 1 file<br>.174.18.42 on 2022-04-14 | 14:25                                                                |             |
| om:<br>be Bloggs «sarahdavies2001@yahoo.co.uk» - from 10<br>omments:<br>F999999<br>mage attached     | 1 file                             | 14:25                                                                |             |

10. You will receive an email when your image has been picked up by Swish team. All images are deleted from the server after 14 days.

Images are sent by encryption and can only been viewed by designated Swish staff who have access to pick up the files sent.